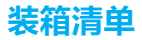

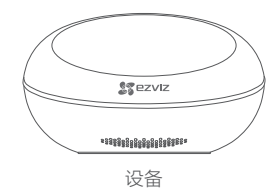

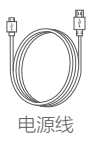

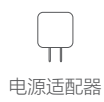

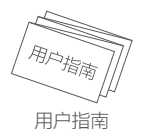

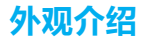

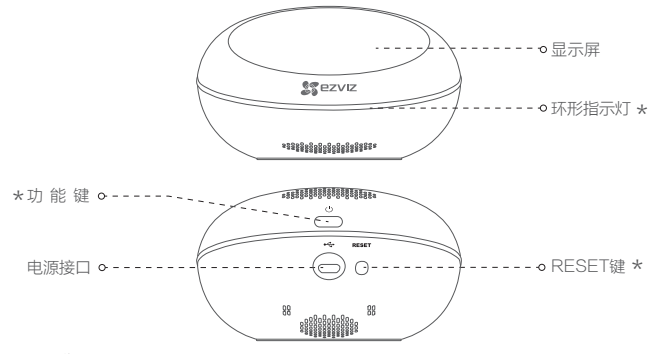

\* 环形指示灯

蓝色快闪:AP热点配网模式 蓝色熄灭:网络连接成功 绿色呼吸闪烁:甲醛/TVOC/PM2.5浓度均优员 黄色呼吸闪烁:室内甲醛/TVOC/PM2.5至少有一个达到轻度污染等级、且无重度污染源 红色呼吸闪烁:室内甲醛/TVOC/PM2.5至少有一个达到重度污染等级 绿质/红色快闪:设备异常或故障,详情请参考FAQ

\* 功能键

长按3秒:开机/关机 短按:屏幕高亮/熄灭 连续按两次:开启/关闭AP热点配网模式

\* RESET键

长按5秒:设备复位,恢复出厂设置

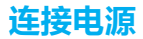

使用电源线将设备连接电源,建议一直连接电源使用。

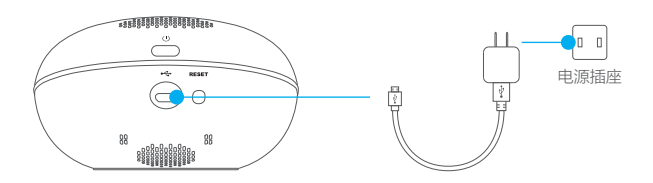

开关机

## 开机指引

- 由于运输等过程可能污染甲醛传感器,设备首次开机,请将设备静置在阴凉通风环境中 ,待甲醛传感器示数恢复至0.1mg/m<sup>3</sup>以下,传感器达到较好的工作性能。
- 2. TVOC传感器每次开机上电需要预热10分钟,10分钟后,显示TVOC检测示数。设备首次上电或设备关机超过一周,建议将设备静置在阴凉通风环境下进行预热,有助于提升传感器预热效果,使传感器达到较好的工作性能。
- 3. 正常使用过程中应当避免温湿度环境的急剧变化。

## 操作步骤

- 长按3秒功能键,直到显示屏和环形指示灯亮起,设备开机。
- 开机状态下,长按3秒功能键,设备关机。

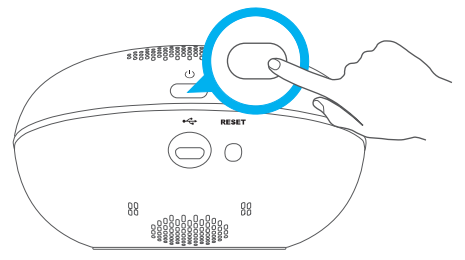

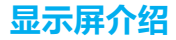

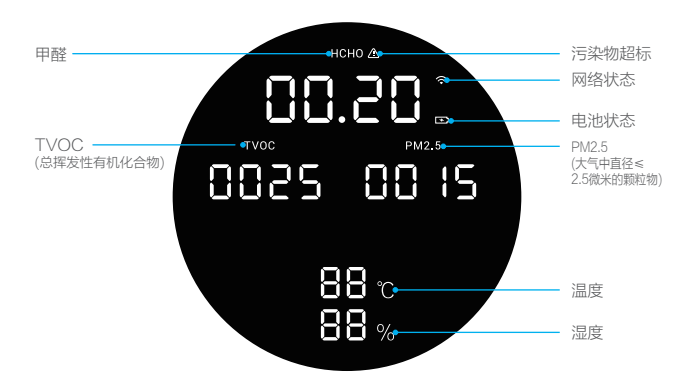

- ▶ 闪烁表示电量不足,请尽快充电;常亮表示正在充电;熄灭表示充满电或正常工作(未插电源)
- 🥱 常亮表示Wi-Fi已连接;闪烁表示配网中或网络连接失败
- ▲ 闪烁表示该项污染物超标
- ℃ 闪烁表示温度达到设置的告警阈值
- % 闪烁表示湿度达到设置的告警阈值

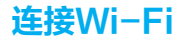

▶ 将手机连上Wi-Fi网络,扫描下方的二维码,下载并安装后根据提示完成用户注册。

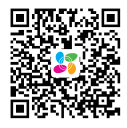

扫描二维码下载 "萤石云视频"客户端

- 2 设备启动完成后,快速连续按两次功能键,环形指示灯蓝色快闪时设备进入AP热点配 网模式。
- 3 根据设备的语音提示,登录"萤石云视频"客户端,在添加过程中通过扫描设备底部的 二维码,根据提示完成Wi-Fi的连接和设备的添加(配置时请将设备靠近路由器)。

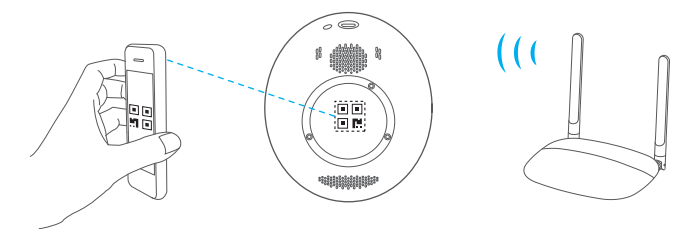

连接Wi-Fi失败或者需要重新选择Wi-Fi时,快速连续按两次功能键,重新配置网络即可。

# 附件

# 参数

| 无线     | Wi-Fi IEEE 802.11 b/g/n 2.4G |
|--------|------------------------------|
| 检测对象   | 甲醛/PM2.5/TVOC/温度/湿度          |
| 预热时间   | 10分钟                         |
| 电源     | DC 5V 1.5A,内置备用可充电电池2200mAh  |
| 功耗     | ≤7.5W                        |
| 工作温度   | 0°C~40°C                     |
| 电池充电温度 | 0°C~40°C                     |
| 工作湿度   | 15%~90%(非凝结)                 |
| 尺寸     | 116.5mm * 105mm * 60.5mm     |

# 甲醛检测值区间

参考《室内空气质量标准》GB/T 18883-2002。

| 空气质量等级 | 甲醛检测值(mg/m <sup>3</sup> ) | 环形指示灯颜色 |
|--------|---------------------------|---------|
| 优      | <0.1                      | 绿色      |
| 轻度污染   | 0.1~0.3(不包含0.3)           | 黄色      |
| 重度污染   | 0.3~1.99                  | 红色      |

# TVOC检测值区间

| 空气质量等级 | TVOC检测值(ppb) | 环形指示灯颜色 |
|--------|--------------|---------|
| 优      | ≤220         | 绿色      |
| 轻度污染   | 221~660      | 黄色      |
| 重度污染   | 661~9999     | 红色      |

## PM2.5检测值区间

| 空气质量等级 | PM2.5检测值(ug/m <sup>3</sup> ) | 环形指示灯颜色 |
|--------|------------------------------|---------|
| 优      | 0~29                         | 绿色      |
| 良      | 30~74                        |         |
| 轻度污染   | 75~114                       | 黄色      |
| 中度污染   | 115~149                      |         |
| 重度污染   | 150~249                      | 红色      |
| 严重污染   | 250~1000                     |         |

# FAQ

Q: 环形指示灯快闪时,设备处于什么状态?

A: 当设备处于待机状态(非配网模式)时,环形指示灯快闪表示设备处于异常或故障状态。 异常状态包括电池电量低/温湿度达到用户设置的告警阈值,此时屏幕上的对应图标会闪 烁提示;

故障状态包括环境温度超出设备极限工作温度(0~45℃)或者传感器损坏,此时屏幕上的传感器示数无法正常显示。

- Q: 在无明显污染物的环境中, 若TVOC或甲醛的示数长期居高不下, 怎么办?
- A: 请将设备静置在阴凉通风环境中,待传感器示数恢复正常后再继续使用,此时传感器达 到较好工作性能。
- Q: 在无明显污染物的环境中,为什么喷了香水,TVOC和甲醛的示数会提升?
- A:由于香水中含有酒精成分,酒精对传感器的作用效果与TVOC\甲醛类似,因此酒精是 TVOC和甲醛检测的主要化学干扰物,请远离设备工作环境。

以上FAO仍然不能解决问题怎么办?

您可以登录萤石官网www.ys7.com,选择"服务与下载 > 常见问题"查看更多问题,还可 以添加萤石官方订阅号,咨询在线客服。

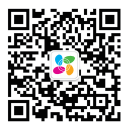

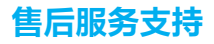

如果您在使用过程中遇到任何问题,您可以拨打服务热线、联系在线客服。 您可以登录量石官网查询售后服务站点。 服务热线:400-878-7878 董石官网:www.ys<sup>7</sup>.com

## 声明

本产品为互联网设备,升级到官方最新软件版本,可使您获得更好的用户体验。 设备的具体参数、维修方法、使用范围及最新程序等内容请登录萤石官网www.ys7.com查 询。

本手册适用的设备型号: CS-T50。

## 版权所有©杭州萤石软件有限公司。保留一切权利。

本手册的任何部分,包括文字、图片、图形等均归属于杭州萤石软件公司或其关联公司(以 下简称"萤石")。未经书面许可,任何单位或个人不得以任何方式摘录、复制、翻译、修 夜本手册的全部或部分。除非另有约定,萤石不对本手册提供任何明示或默示的声明或保证。

#### 关于本产品

本手册描述的产品仅供中国大陆地区销售和使用。本产品只能在购买地所在国家或地区享受 售后服务及维保方案。

#### 关于本手册

本手册仅作为相关产品的指导说明,可能与实际产品存在差异,请以实物为准。因产品版本 升级或其他需要,萤石可能对本手册进行更新,如您需要最新版手册,请您登录萤石官网查 阅(www.vs7.com)。

萤石建议您在专业人员的指导下使用本手册。

### 商标声明

· 童石<sup>®</sup>、ezviz<sup>™</sup>、ឆ<sup>™</sup>为萤石的注册商标。

·本手册涉及的其他商标由其所有人各自拥有。

#### 责任声明

·在法律允许的最大范围内,本手册以及所描述的产品(包含其硬件、软件、固件等)均" 按照现状"提供,可能存在瑕疵或错误。萤石不提供任何形式的明示或默示保证,包括但不 限于适销性、质量满意度、适合特定目的等保证;亦不对使用本手册或使用萤石产品导致的 任何特殊、附带、偶然或间接的损害进行赔偿,包括但不限于商业利润损失、系统故障、数 据或文档丢失产生的损失。

·您知悉互联网的开放性特点,您将产品接入互联网可能存在网络攻击、黑客攻击、病毒感 染等风险,萤石不对因此造成的产品工作异常、信息泄露等问题承担责任,但萤石将及时为 您提供产品相关技术支持。

·使用本产品时,请您严格遵循适用的法律法规,避免侵犯第三方权利,包括但不限于公开 权、知识产权、数据权利或其他隐私权。您亦不得将本产品用于大规模杀伤性武器、生化武 器、核爆炸或任何不安全的核能利用或侵犯人权的用途。

·如本手册内容与适用的法律相冲突,则以法律规定为准。

### "萤石云"声明

本产品部分功能(包括但不限于远程管理等功能)的实现将依赖于互联网、电信增值服务; 您若希望实现以上功能,需在萤石云平台(www.ys7.com)完成用户注册,遵守《蚩石服 务协议》、《萤石隐私政策》等,并接入萤石设备,以实现对萤石设备的管理。